9/13/2020 Last Updated by: Sonnie M. LaForce

Welcome to the city of Fort Worth's Accela Citizen Access website. In this PDF tutorial, you will learn how to apply for a View and Print Plan Review Comments, Approved Plans, Inspection Card, and the Certificate of Occupancy.

You must first be logged into your Accela Citizent Access account. This should be the same account that you used to create the permit.

Once you are logged in, enter the permit number in the upper right hand corner and then hit enter or click on the

magnify glass  $\underbrace{\mathbb{N}}$  to locate the record.

| Announcements Logg                                           | ed in as Darron Buchanan | (0) (0)                                       | Account Management Logout      |
|--------------------------------------------------------------|--------------------------|-----------------------------------------------|--------------------------------|
|                                                              |                          | P820-]                                        | 03  <b>Q</b> .₹                |
| ome Development Fire Ga<br>ashboard My Records My Ad         | s Well Planning S        | treet Use Infrastructur<br>earch <del>-</del> | e more *                       |
| aved in Cart (2)                                             | View Cart                | My Collection (0)                             | View Collections               |
| Commercial New Accessory Str<br>20TMP-074421<br>9907/2020    | \$30.00                  |                                               |                                |
| Commercial New Building Permit<br>20TMP-074511<br>29094/2020 | \$250.00                 | You do not ha<br>rig                          | ave any collections<br>ht now. |
| Cart Total                                                   | \$280.00                 |                                               |                                |
| /ork in progress 🕐                                           |                          |                                               | View All Records               |
| Record Name Record ID                                        | Module                   | Creation Date                                 | Action                         |
| Commercial<br>Remodel Building 20TMP-074417<br>Permit        | Development              | 9/7/2020                                      | Resume Application             |
| Common int Now                                               |                          |                                               |                                |

This will take you to the record detail screen.

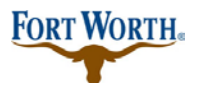

9/13/2020

Last Updated by: Sonnie M. LaForce

If you wish to print your Inspection Card, click on the "view record" button. This will bring up the Inspection Card in another window and allow you to save to your computer or print.

| Record PB20-00308:<br>Residential Remodel C                                                                                                    | Construction Perr | nit                                                                                     | Add to cart<br>Add to collection |
|----------------------------------------------------------------------------------------------------|-------------------|-----------------------------------------------------------------------------------------|----------------------------------|
| Record Status: Finaled                                                                                                    |                   |                                                                                         |                                  |
| Record Info 🔻                                                                                                    | Payments 🔻        | Custom Component                                                                        | I                                |
| Permit Address                                                                                                    |                   |                                                                                         |                                  |
| Permit Address<br>200 TEXAS ST<br>Record Details<br>Applicant:                                                                                                    |                   | Licensed Professional:                                                                  |                                  |
| Permit Address 200 TEXAS ST Record Details Applicant: Darron Buchanan                                                                                                    |                   | Licensed Professional:<br>OWNER PERMIT                                                  |                                  |
| Permit Address 200 TEXAS ST Record Details Applicant: Darron Buchanan City of Fort Worth 200 Texas St 1322 Ft Worth, TX, 76102                                                                                                    |                   | Licensed Professional:<br>OWNER PERMIT<br>OWNER<br>Contractor DWNER                     |                                  |
| Permit Address 200 TEXAS ST Record Details Applicant: Darron Buchanan City of Fort Worth 200 Texas St 1322 Ft Worth, TX, 76102 Home Phone:817-392-222 darron.buchanan@fortword                                                                      | 12<br>thtmas.gov  | Licensed Professional:<br>OWNER PERMIT<br>OWNER<br>Contractor OWNER                     |                                  |
| Permit Address 200 TEXAS ST Record Details Applicant: Darron Buchanan City of Fort Worth 200 Texas St 1322 Ft Worth, TX, 76102 Home Phone:817-392-222 darron.buchanan@fortwor Project Description:                                                  | 12<br>Thtmas.gov  | Licensed Professional:<br>OWNER PERMIT<br>OWNER<br>Contractor OWNER                     |                                  |
| Permit Address<br>200 TEXAS ST<br>Record Details<br>Applicant:<br>Darron Buchanan<br>City of Fort Worth<br>200 Texas St<br>1322<br>Fl Worth, TX, 76102<br>Home Phone:817-392-222<br>darron buchanan@fortwor<br>Project Description:<br>How To Video | 12<br>Thtmas.gov  | Licensed Professional:<br>OWNER PERMIT<br>OWNER<br>Contractor OWNER<br>Contractor OWNER |                                  |
| Permit Address 200 TEXAS ST Record Details Applicant: Darron Buchanian City of Fort Worth 200 Texas St 1322 FI Worth, TX, 76102 Home Phone:817-392-222 darron.buchanian@fortwort Project Description: How To Video How To Video                     | 12<br>thtmas.gov  | Licensed Professional:<br>OWNER PERMIT<br>OWNER<br>Contractor OWNER<br>Contractor OWNER |                                  |

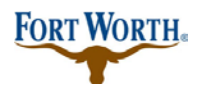

#### 9/13/2020

Last Updated by: Sonnie M. LaForce

| ☆ 흙 🙂                                                                                                    |                 |                              |                                                                                                    |          |                        |                                                                                                    |           |                                                           |    |                                                 |                                        |                                              |                                       |           |     |                      |     |
|----------------------------------------------------------------------------------------------------|-----------------|------------------------------|----------------------------------------------------------------------------------------------------|----------|------------------------|----------------------------------------------------------------------------------------------------|-----------|-----------------------------------------------------------|----|-------------------------------------------------|----------------------------------------|----------------------------------------------|---------------------------------------|-----------|-----|----------------------|-----|
| C Share Brow                                                                                                    | ser We          | hey •                        |                                                                                                    |          |                        |                                                                                                    |           |                                                           |    |                                                 |                                        |                                              | PB20-003                              | 308       |     |                      | Q٩  |
| Advanced S                                                                                                    | earch           | beta 🧧 Cit                   | ty of Fort Worth P                                                                                                    | Plat Dir | 👬 Sign in to           | Cisco Finesse 🧃                                                                                                    | Ordinance | Data - Report                                             |    | " itreet                                        | Use                                    | Infra                                        | structure                             | more      | • • |                      |     |
|                                                                                                    |                 |                              |                                                                                                    |          |                        |                                                                                                    |           |                                                           |    | ^ at                                            | Searc                                  | h Appl                                       | ications an                           | d Permi   | ts  | more 🔻               |     |
| Permit No.<br>PB20-00308                                                                                                    |                 |                              | FOR                                                                                                    | RT WO    | ORTH.                  |                                                                                                    | Fort      | Address<br>200 TEXAS ST<br>t Worth TX 76102<br>Issue Date |    |                                                 |                                        |                                              |                                       |           | Add | Add to<br>d to colle | car |
|                                                                                                    |                 |                              |                                                                                                    |          |                        |                                                                                                    |           |                                                           |    | mpone                                           | int                                    |                                              |                                       |           |     |                      |     |
|                                                                                                    |                 |                              | Ins                                                                                                    | pection  | 1 Card                 |                                                                                                    |           |                                                           |    |                                                 |                                        |                                              |                                       |           |     |                      |     |
| Occurrent Lond                                                                                                    | Pe              | ermits, Inspec               | tion Sheets, and                                                                                                    | Approv   | ed Plans must          | t be on site for re                                                                                                    | view.     |                                                           | k  |                                                 |                                        |                                              |                                       |           |     |                      |     |
| Occupant Load                                                                                                    |                 |                              |                                                                                                    |          |                        |                                                                                                    |           |                                                           |    |                                                 |                                        |                                              |                                       |           |     |                      |     |
|                                                                                                    |                 |                              |                                                                                                    |          |                        |                                                                                                    |           |                                                           | .0 |                                                 |                                        |                                              |                                       |           |     |                      |     |
| Project Description                                                                                                    | on: How         | To Video                     | RITE DING:                                                                                                    | DATE     | INSPECTOR              | MECHANICAL                                                                                                    | DATE      | NEECTOR                                                   |    |                                                 |                                        |                                              |                                       |           |     |                      |     |
| Project Descripti<br>OTHER DEPTS<br>Fire                                                                                                    | on: How<br>DATE | To Video<br>INSPECTOR        | BUILDING                                                                                                    | DATE     | INSPECTOR              | MECHANICAL                                                                                                    | DATE      | INSPECTOR                                                 |    | L                                               |                                        |                                              |                                       |           |     |                      |     |
| Project Descripti<br>OTHER DEPTS<br>Fas<br>Water                                                                                                    | oa: How<br>DATE | To Video<br>INSPECTOR        | BUILDING<br>Subsour<br>Foundation                                                                                                    | DATE     | INSPECTOR              | MECHANICAL<br>Rough<br>Other                                                                                                    | DATE      | INSPECTOR                                                 |    | ŀ                                               |                                        |                                              |                                       |           |     |                      |     |
| Project Descripti<br>OTHER DEPTS<br>Pize<br>Water<br>Parkway                                                                                                    | oa: How<br>DATE | To Video<br>INSPECTOR        | BUILDING<br>Sub-com<br>Foundation<br>Framing                                                                                                    | DATE     | INSPECTOR              | MECHANICAL<br>Rough<br>Other                                                                                                    | DATE      | DISPECTOR                                                 |    | ŀ                                               |                                        |                                              |                                       |           |     |                      |     |
| Project Descripti<br>OTHER DEPTS<br>Fire<br>Water<br>Parkway<br>Code                                                                                                    | on: How         | To Video                     | BUILDING<br>Subcout<br>Foundation<br>Foundation<br>Energy                                                                                                    | DATE     | INSPECTOR              | MECHANICAL<br>Rough<br>Other<br>Other                                                                                                    | DATE      | INSPECTOR                                                 |    | ŀ                                               |                                        |                                              |                                       |           |     |                      |     |
| Project Descripti<br>OTHER DEPTS<br>Pize<br>Water<br>Parkway<br>Code<br>Other                                                                                                    | oa: How<br>DATE | To Video<br>INSPECTOR        | BUILDING<br>Subcout<br>Foundation<br>Franking<br>Insulation Energy<br>Other                                                                                                    | DATE     | INSPECTOR              | MECHANICAL<br>Rough<br>Other<br>Other<br>Other                                                                                                    | DATE      | DISPECTOR                                                 |    |                                                 |                                        |                                              |                                       |           |     |                      |     |
| Project Descripti<br>OTHER DEPTS<br>Pire<br>Water<br>Patsway<br>Code<br>Other<br>Other                                                                                                    | oa: How<br>DATE | To Video<br>INSPECTOR        | BUILDING<br>Sniteour<br>Foundation<br>Foundation<br>Foundag<br>Involution Energy<br>Other                                                                                                    | DATE     | INSPECTOR              | MECHANICAL<br>Rough<br>Other<br>Other<br>Other<br>Other                                                                                                    | DATE      | INSPECTOR                                                 |    |                                                 |                                        |                                              |                                       |           |     |                      |     |
| Project Descripti<br>OTHER DEPTS<br>Pre<br>Water<br>Parkway<br>Code<br>Other<br>Other<br>Other<br>Other                                                                                                    | DATE            | To Video  INSPECTOR          | BUILDING<br>Subsur<br>Forming<br>Insultion Energy<br>Other<br>Other<br>Other                                                                                                    | DATE     |                        | MECHANICAL<br>Rough<br>Other<br>Other<br>Other<br>Other<br>Other<br>Rough                                                                                                    | DATE      | INSPECTOR                                                 |    | jcens                                           | ed Pro                                 | ofessio                                      | onal:                                 |           |     |                      |     |
| Project Descripti<br>OTHER DEPTS<br>Pire<br>Warr<br>Parkway<br>Parkway<br>Code<br>Other<br>Other<br>Other<br>Final                                                                                                    | DATE            | To Video DNSPECTOR           | BUILDING<br>Sala Sur<br>Forming<br>Insubtion Energy<br>Other<br>Other<br>Fund                                                                                                    | DATE     | INSPECTOR              | MECHANICAL<br>Rogh<br>Other<br>Other<br>Other<br>Other<br>Other<br>Facel                                                                                                    | DATE      | INSPECTOR                                                 |    | .icens                                          | ed Pro                                 | ofessio                                      | onal:                                 |           |     |                      |     |
| Project Descripti<br>OTHER DEPTS<br>File<br>Water<br>Packway<br>Code<br>Other<br>Other<br>Other<br>Filed                                                                                                    | DATE            | To Video INSPECTOR           | BUILDING<br>Solis but<br>Forming<br>Insulation Energy<br>Other<br>Other<br>Famil                                                                                                    | DATE     |                        | MECHANICAL<br>Rogh<br>Other<br>Other<br>Other<br>Other<br>Other<br>Final                                                                                                    | DATE      | INSPECTOR                                                 |    | Jicens<br>OW<br>OW                              | ed Pro                                 | ofessio                                      | mal:                                  |           |     |                      |     |
| Project Descripti<br>OTHER DEPTS<br>Fise<br>Water<br>Pathway<br>Code<br>Other<br>Other<br>Other<br>Other<br>Fisal<br>Other<br>Fisal<br>ORDINANCE<br>Bashing                                                                                                    | DATE            | To Video INSPECTOR INSPECTOR | BUILDING<br>Solis but<br>Forming<br>Insulation Energy<br>Other<br>Other<br>Final<br>FLECTRICAL                                                                                                    | DATE     | INSPECTOR              | MECHANICAL<br>Rogh<br>Other<br>Other<br>Other<br>Other<br>Other<br>Final                                                                                                    | DATE      | INSPECTOR                                                 |    | icens<br>OW<br>OW<br>Co                         | ed Pro                                 | ofessio<br>ERMIT<br>r OWN                    | onal:<br>ER                           |           |     |                      |     |
| Project Descripti<br>OTHER DEPTS<br>Fise<br>Water<br>Patkway<br>Code<br>Other<br>Other<br>Other<br>Other<br>Other<br>Other<br>Desc<br>Other<br>Desc<br>Other<br>Desc<br>Other<br>Desc<br>Desc<br>Other<br>Other<br>Desc<br>Marchart<br>Marchart<br>Marcha | DATE            | To Video INSPECTOR INSPECTOR | BUILDING<br>Stillburg<br>Formlag<br>Insulation Energy<br>Other<br>Other<br>Familie<br>Fundation<br>Fundation<br>F                                                                                                    | DATE     | INSPECTOR              | MECHANICAL<br>Rogh<br>Other<br>Other<br>Other<br>Other<br>Other<br>Final                                                                                                    | DATE      | INSPECTOR<br>INSPECTOR                                    |    | Jicens<br>OW<br>OW<br>Co                        | ed Pro<br>INER P<br>INER<br>ntracto    | ofessic<br>ERMIT<br>r OWN                    | onal:<br>ER                           |           |     |                      |     |
| Project Descripti<br>OTHER DEPTS<br>Pas<br>Water<br>Parkway<br>Code<br>Other<br>Other<br>Other<br>Other<br>Other<br>Data<br>Data<br>Exal<br>Balling<br>Michanical<br>Parkabag                                                                                                    | DATE            | To Video INSPECTOR INSPECTOR | BUILDING<br>Salkeye<br>Forendation<br>Forenlag<br>Deter<br>Other<br>Other<br>Final<br>Final                                                                                                    | DATE     | INSPECTOR<br>INSPECTOR | MECHANICAL<br>Rough<br>Other<br>Other<br>Other<br>Other<br>Find<br>PHILIEING                                                                                                    | DATE      | INSPECTOR<br>INSPECTOR                                    |    | Jicens<br>OW<br>OW<br>Co                        | ed Pro                                 | ofessic<br>ERMIT<br>or OWN                   | onal:<br>ER                           |           |     |                      |     |
| Project Descripti<br>OTHER DEPTS<br>Pize<br>Water<br>Packway<br>Code<br>Other<br>Other<br>Code<br>Coher<br>Final<br>ORDINANCE<br>Building<br>Michanical<br>Puzzbing<br>Electrical                                                                                                    | DATE            | To Video INSPECTOR INSPECTOR | BUILDING<br>Stakese<br>Foundation<br>Involution Energy<br>Other<br>Other<br>Fatal                                                                                                    | DATE     |                        | MECHANICAL<br>Regh<br>Odar<br>Odar<br>Odar<br>Odar<br>Odar<br>Find<br>Find                                                                                                    | DATE      | INSPECTOR<br>INSPECTOR                                    |    | icens<br>ow<br>ow<br>Co                         | ed Pro                                 | ofessic<br>ERMIT<br>r OWN                    | onal:<br>LR                           |           |     |                      |     |
| Project Descripti<br>OTHER DEPTS<br>Pize<br>Water<br>Pathway<br>Code<br>Other<br>Other<br>Other<br>Other<br>Other<br>Enal<br>Bealing<br>Michabing<br>Distancel<br>Planbing<br>Electron                                                                                                    | DATE            |                              | BUILDING<br>Suikeye<br>Formiades<br>Involution Energy<br>Other<br>Other<br>Fund<br>The CTNICAL                                                                                                    |          | INSPECTOR              | MECHANICAL<br>Regin<br>Other<br>Other<br>Other<br>Other<br>Other<br>Final                                                                                                    | DATE      | INSPECTOR                                                 |    | icens<br>ow<br>ow<br>co                         | ed Pro                                 | ofessie<br>ERMIT<br>Ir OWN                   | onal:<br>ER                           |           |     |                      |     |
| Project Descripti<br>OTHER DEPTS<br>Pize<br>Water<br>Packway<br>Code<br>Code<br>Code<br>Code<br>Code<br>Code<br>Code<br>Code                                                                                                    | DATE            |                              | BUILDING<br>Subser<br>Formades<br>Involution Energy<br>Other<br>Other<br>Other<br>Famil                                                                                                    |          |                        | MECHANICAL<br>Rogin<br>Other<br>Other<br>Other<br>Other<br>Other<br>Other<br>Pinal<br>Pinal<br>Pinal<br>Video                                                                                                    | DATE      | INSPECTOR                                                 |    | icens<br>ow<br>ow<br>co                         | ed Pro<br>INER P<br>INER<br>Intracto   | ofessic<br>Ermit<br>Ir OWN                   | ER                                    |           |     |                      |     |
| Project Descripti<br>OTHER DEPTS<br>Pire<br>Water<br>Pathway<br>Code<br>Other<br>Other<br>Other<br>Final<br>ORDINANCE<br>Stalling<br>Machanical<br>Planting<br>Electrical                                                                                                    | DATE            | To Video DISPECTOR           | BUILDING<br>Suikeen<br>Fernidas<br>Insistion Energy<br>Other<br>Other<br>Final                                                                                                    |          | INSPECTOR              | MECHANICAL<br>Rough<br>Other<br>Other<br>Other<br>Other<br>Final<br>Plant<br>Plant<br>Other<br>Final<br>Conse<br>Other<br>Final<br>Conse<br>Other<br>Other<br>Othe | DATE      | INSPECTOR                                                 |    | Jicens<br>OW<br>Co<br>June                      | ed Pro<br>INER P<br>INER<br>Intracto   | DFESSIC<br>ERMIT<br>Ir OWN                   | ER<br>ITY OF<br>JRTON ST              |           |     |                      |     |
| Project Descripti<br>OTHER DEPTS<br>Pas<br>Water<br>Pathway<br>Code<br>Other<br>Other<br>Other<br>Final<br>ORDINANCE<br>Building<br>Machanical<br>Planting<br>Electrical                                                                                                    | DATE            | Dispector                    | BUILDING<br>Subout<br>Foundars<br>Foundars<br>Date<br>Other<br>Other<br>Fund<br>Fund<br>Fund<br>Color<br>Fund<br>Color<br>Fund<br>Color<br>Fund<br>Color<br>Fund<br>Color<br>Fund<br>Color<br>Fund<br>Color<br>Fund<br>Color<br>Fund<br>Color<br>Fund<br>Color<br>Foundars<br>Fund<br>Color<br>Foundars<br>Fund<br>Color<br>Foundars<br>Fund<br>Color<br>Foundars<br>Fund<br>Color<br>Foundars<br>Foundars<br>Fund<br>Color<br>Foundars<br>Fund<br>Color<br>Foundars<br>Fund<br>Color<br>Foundars<br>Fund<br>Color<br>Foundars<br>Foundars<br>Found | DATE     | INSPECTOR              | MECHANICAL<br>Rough<br>Other<br>Other<br>Other<br>Other<br>Paul<br>Paul<br>Paul<br>Paul<br>Other<br>Paul<br>To Video<br>To Video                                                                                                    | DATE      | INSPECTOR                                                 |    | June<br>June<br>For<br>For<br>For               | red Prov<br>INER P<br>INER<br>Intracto | Dfessic<br>Ermit<br>r OWN<br>RTH, C<br>OCKMK | ER<br>TY OF<br>2RTON ST<br>75102-6 11 | 1.7610263 | 611 |                      |     |
| Project Descripti<br>OTHER DEPTS<br>Fas<br>Water<br>Pathway<br>Code<br>Other<br>Other<br>Other<br>Fasi<br>Other<br>Fasi<br>Other<br>Fasi<br>Mechanical<br>Phanbiag<br>Electrical                                                                                                    | DATE            | To Video DISPECTOR           | BUILDING<br>Soliton<br>Foundation<br>Dear<br>Other<br>Final<br>File<br>Dear<br>Other<br>Final                                                                                                    | DATE     | INSPECTOR              | MECHANICAL<br>Rough<br>Other<br>Other<br>Other<br>Other<br>Other<br>Other<br>Paul<br>Paul<br>Paul<br>Paul<br>Paul<br>Paul<br>Paul<br>Paul                                                                                                    | DATE      | INSPECTOR                                                 |    | icens<br>OW<br>OW<br>Co<br>V<br>Fo<br>Iot<br>Fo | r:<br>RT WO                            | Dfessic<br>Ermit<br>r OWN<br>RTH, C<br>OCKMC | TY OF<br>DRION ST<br>75102-6 11       | .7610263  | 511 |                      |     |

If you wish to view any comments or condition placed on the permit, then click on View Comments/Conditions.

This will bring up the Comments/Conditions in another window and allow you to save to your computer or print. The contact information is shown for the staff whom placed the comment or condition on the permit

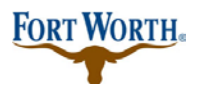

### 9/13/2020

Last Updated by: Sonnie M. LaForce

| Record PB20-00308:                                                                                                    |                    |                                                                                                    | Add to cart       |
|----------------------------------------------------------------------------------------------------|--------------------|----------------------------------------------------------------------------------------------------|-------------------|
| Residential Remodel (<br>Record Status: Finale                                                                                                    | Construction Pen   | mit                                                                                                    | Add to collection |
| Record Info 🔻                                                                                                    | Payments 🔻         | Custom Component                                                                                                    |                   |
| Permit Address                                                                                                    |                    |                                                                                                    |                   |
| Permit Address<br>200 TEXAS ST<br>Record Details                                                                                                    |                    |                                                                                                    |                   |
| Permit Address<br>200 TEXAS ST<br>Record Details                                                                                                    |                    | Licensed Professional:                                                                                                    |                   |
| 200 TEXAS ST<br>200 TEXAS ST<br>Record Details<br>Applicant:<br>Darron Buchanan                                                                                                    |                    | Licensed Professional:<br>OWNER PERMIT                                                                                                    |                   |
| 200 TEXAS ST<br>200 TEXAS ST<br>Record Details<br>Applicant:<br>Darron Buchanan<br>City of Fort Worth                                                                                                    |                    | Licensed Professional:<br>OWNER PERMIT<br>OWNER                                                                                                    |                   |
| Permit Address 200 TEXAS ST Record Details Applicant: Darron Buchanan City of Fort Worth 200 Texas St                                                                                                    |                    | Licensed Professional:<br>OWNER PERMIT<br>OWNER<br>Contractor OWNER                                                                                                    |                   |
| 200 TEXAS ST<br>200 TEXAS ST<br>Record Details<br>Applicant:<br>Darron Buchanan<br>City of Fort Worth<br>200 Texas St<br>1322                                                                                                    |                    | Licensed Professional:<br>OWNER PERMIT<br>OWNER<br>Contractor OWNER                                                                                                    |                   |
| 200 TEXAS ST<br>200 TEXAS ST<br>Record Details<br>Applicant:<br>Darron Buchanan<br>City of Fort Worth<br>200 Texas St<br>1322<br>Ft Worth, TX, 76102                                                                                                    |                    | Licensed Professional:<br>OWNER PERMIT<br>OWNER<br>Contractor OWNER                                                                                                    |                   |
| 200 TEXAS ST<br>200 TEXAS ST<br>Record Details<br>Darron Buchanan<br>City of Fort Worth<br>200 Texas St<br>1322<br>Fl Worth, TX, 76102<br>Home Phones R17-392-222<br>Home Phones R17-392-222                                                                      | 22                 | Licensed Professional:<br>OWNER PERMIT<br>OWNER<br>Contractor OWNER                                                                                                    |                   |
| Permit Address<br>200 TEXAS ST<br>Record Details<br>Darron Buchanan<br>City of Fort Worth<br>200 Texas St<br>1322<br>Fl Worth, TX, 76102<br>Home Phone:817-392-22<br>darron.buchanan@fortwo                                                                       | 22<br>rthlman.gov  | Licensed Professional:<br>OWNER PERMIT<br>OWNER<br>Contractor OWNER                                                                                                    |                   |
| Permit Address<br>200 TEXAS ST<br>Record Details<br>Applicant:<br>Darron Buchanan<br>City of Fort Worth<br>200 Texas St<br>1322<br>Fl Worth, TK, 76102<br>Home Phone:817-392-22<br>darron.buchanan@fortwo<br>Project Darrow Texastopicon:                         | 22<br>rthtexas.gov | Licensed Professional:<br>OWNER PERMIT<br>OWNER<br>Contractor OWNER                                                                                                    |                   |
| Permit Address<br>200 TEXAS ST<br>Record Details<br>Applicant:<br>Darron Buchanan<br>City of Fort Worth<br>200 Texas St<br>1322<br>Ft Worth, TX, 76102<br>Home Phone:817-392-22<br>darron buchanan@fortwo<br>Project Description:<br>How To Video                 | 22<br>rthtmas.gov  | Licensed Professional:<br>OWNER PERMIT<br>OWNER<br>Contractor OWNER<br>Contractor OWNER                                                                                                 |                   |
| Permit Address<br>200 TEXAS ST<br>Record Details<br>Applicant:<br>Darron Buchanan<br>City of Fort Worth<br>200 Texas St<br>1322<br>Ft Worth, TX, 76102<br>Home Phone:817-392-22<br>darron buchanan@fortwo<br>Project Description:<br>How To Video<br>How To Video | 22<br>rthtexas.gov | Licensed Professional:<br>OWNER PERMIT<br>OWNER<br>Contractor OWNER<br>Contractor OWNER<br>Owner:<br>FORT WORTH, CITY OF<br>1000 THROCKMORTON ST<br>FORT WORTH, TX 26102-6 11 261026511 |                   |

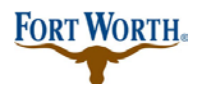

## 9/13/2020

Last Updated by: Sonnie M. LaForce

| entips://aaapps.tonwortniexas.gov/CitizenAccess/Keporl/Shi<br>合 会 協 圖 | wkeport.asps:rwoodule=Developmentstrepor - Int –        | ^                                                          |
|-----------------------------------------------------------------------|---------------------------------------------------------|------------------------------------------------------------|
| X G Share Browser Webex •                                             |                                                         | PB20-00368 Q*                                              |
| 🛓 🗿 Advanced Search 🔔 beta 🗿 City of Fort Worth Plat D                | ir 🚵 Sign in to Cisco Finesse 🗃 Ordinance Data - Report | »                                                          |
|                                                                       |                                                         |                                                            |
|                                                                       |                                                         | it Search Applications and Permits more -                  |
| FOR                                                                   | WORTH                                                   |                                                            |
| 1 UK                                                                  | HORIN.                                                  | Add to cart                                                |
|                                                                       | T                                                       | Add to collection                                          |
| Residential Remo                                                      | del Construction Permit                                 |                                                            |
| Plan Rev                                                              | iew Comments                                            |                                                            |
|                                                                       |                                                         | mponent                                                    |
| Application: PB20-00308                                               | Date Submitted: 01/08/2020                              |                                                            |
| Status: Finaled                                                       | Date Issued:                                            |                                                            |
| Address: 200 TEXAS ST                                                 |                                                         |                                                            |
| Parcel: 101763                                                        | Zoning: A-5                                             |                                                            |
| Subdivision: FORT WORTH MUNICIPAL OFC BLDG                            | Lot/Block: SEC 1/                                       |                                                            |
| Description of Work: How To Video                                     |                                                         |                                                            |
| ADA TDLR:                                                             | Energy Code Compliant:                                  |                                                            |
| Applicant:                                                            | Owner: FORT WORTH, CITY OF                              |                                                            |
| 200 Texas St1322                                                      | 1000 THROCKMORTON ST                                    |                                                            |
| Ft Worth, TX 76102                                                    | FORT WORTH TX 76102-6, 11 76102-6311                    |                                                            |
| 8173922222                                                            |                                                         | iconned Professional                                       |
| Building Classification:                                              |                                                         | OWNER PERMIT                                               |
| Spiriskier Sus Door                                                   |                                                         | OWNER                                                      |
| Sprinker sys keq;                                                     | and Approaches and                                      | Contractor DWNER                                           |
| Sidewalks require ser                                                 |                                                         |                                                            |
| Conditions:                                                           |                                                         |                                                            |
| Customer Families                                                     |                                                         | v                                                          |
| lone                                                                  |                                                         | Dwner:                                                     |
|                                                                       | How To Video                                            | FORT WORTH, CITY OF                                        |
|                                                                       | How To Video                                            | 1000 THROCKMORTON ST<br>FORT WORTH TX 76102-6 11 761026311 |
|                                                                       | More Details                                            |                                                            |
|                                                                       |                                                         |                                                            |

If you wish to print a copy of your Approved Plans or your Certificate of Occupancy, click on "record info," then click on "attachments."

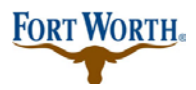

#### 9/13/2020

Last Updated by: Sonnie M. LaForce

|                         | Fire Gas wet       | Planning Street use initiastructure      | more              |
|-------------------------|--------------------|------------------------------------------|-------------------|
| reate an Application by | Selecting Services | Apply for Permit Search Applications and | Permits more 👻    |
| lecord PB20-00308       | :                  |                                          | Add to cart       |
| esidential Remodel      | Construction Per   | rmit                                     | Add to collection |
| lecord Status: Finale   | bd                 |                                          |                   |
| Record Info 🔻           | Payments 🔻         | Custom Component                         |                   |
| Record Details          |                    |                                          |                   |
| Processing Status       |                    |                                          |                   |
| lelated Records         |                    |                                          |                   |
| attachmed               |                    |                                          |                   |
|                         |                    |                                          |                   |

Click on the name of the plans or the Certificate of Occupancy you wish to view and from there you can download, save and print the record to the computer.

| If your permit is<br>needs correction                                                                                                    | as not yet been issu<br>to once the current of | and If you are going to a<br>ound of reviews is comp | upload corrections please<br>plata. | use the "Resubmit    | " link that will appear of | next to the document that          |  |
|----------------------------------------------------------------------------------------------------|------------------------------------------------|------------------------------------------------------|-------------------------------------|----------------------|----------------------------|------------------------------------|--|
| If your permit has a service of the service of the | as aiready been iss<br>sion.                   | ued. Please use the AD                               | D button, and the docum             | ent type of "Plan Re | evision" so thet our pla   | in review stoff will know you have |  |
| The maximum f<br>Joins, htm; mit                                                                                                    | ile size allowed is 3<br>                      | 000 MB.<br>wed file types to uploa                   | d.                                  |                      |                            |                                    |  |
| Name                                                                                                    | Тура                                           | Size                                                 | Document Status                     | Status Date          | Action                     |                                    |  |
| Approved<br>Plans.pdf                                                                                                    | Plans                                          | 350.00 KB                                            | Approved                            | 09/07/2020           | Actions +                  |                                    |  |
| Add                                                                                                    | •                                              |                                                      |                                     |                      |                            |                                    |  |
|                                                                                                    |                                                |                                                      |                                     |                      |                            |                                    |  |
|                                                                                                    |                                                |                                                      |                                     |                      |                            |                                    |  |

If you have any questions or need further assistance, please contact us at 817-392-2222 or at <u>\_devcsutomerservice@fortworthtexas.gov\_</u>.